1a. CONNECT USB & POWER

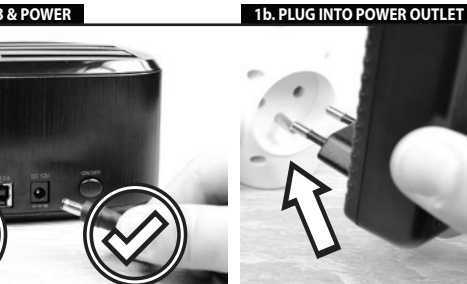

3a. INSERT HDD (OPTION A)

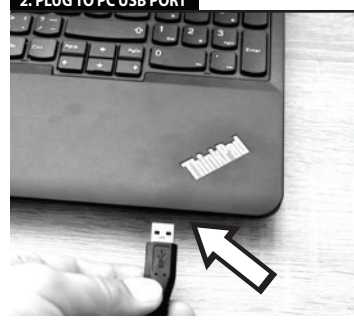

b. INSERT HDD (OPTION B)

4. PRESS ON/OFF BUTTON FOR 1 SEC

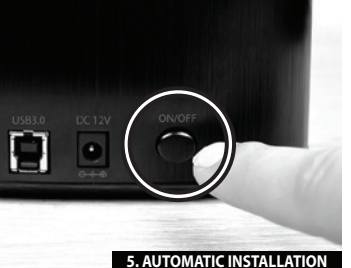

|   | <ol> <li>If you want to disconnect the<br/>hard disk, make sure that data<br/>copying is finished and the HDD<br/>A or HDD B data transfer<br/>indicator is not blinking.</li> </ol>                                                                                              | uji<br>uk<br>da<br>ne                                       |
|---|----------------------------------------------------------------------------------------------------|-------------------------------------------------------------|
|   | 3. Then press the ON/OFF power<br>button to switch off the station.<br>The station with the disk will be<br>disconnected from the<br>computer                                                                                                    | 3. I<br>ON<br>Sta                                           |
|   | <ol> <li>However, the safest method<br/>of disconnecting disks from<br/>computers is to use the function<br/>of the Windows operating<br/>system - safe removal of<br/>hardware. We recommend using<br/>this method.</li> </ol>                                                   | 4.1<br>od<br>je<br>op<br>- b<br>ha<br>do                    |
|   | 5. Only when the docking<br>station is disconnected from the<br>computer you can disconnect<br>the AC/DC adapter from the<br>station.                                                                                                    | od<br>od<br>ad<br>IN                                        |
| 1 | INFO<br>- After connecting to the<br>computer using the USB cable,<br>the hard disk is always<br>automatically Plug&Play<br>detected.<br>- If the hard disk is detected in<br>the Device Manager, but it is not<br>displayed in the My Computer<br>folder. check that it has been | po<br>au<br>de<br>• P<br>ve<br>zo<br>po<br>při<br>• N<br>na |

EN

DC 12V cor

INSTALLATION STEPS -CONNECTION

ovided AC/DC 12V/2.5A

the computer using the USB

dapter for power supply

3. Insert the hard disk in the HDD A or HDD B bay of the docking station.

4. Press briefly (1 sec) the ON/OFF power button at the

5 The hard disk will be detected

SAFE REMOVAL OF DEVICE

of operation with the docking

from the station di

back of the docking station

cz

dokovací stanicí

poručujeme NFO čítač, zkontrolujte jeho řazení ve Správě disků. ový disk inicializujte a ormátuite ve Správě disků assigned in the Disk Mana Initialize and format the new disk in the Disk Manager.

2. DO NOT PLUG TO PC USB POR

INSTALAČNÍ POSTUP -PŘIPOJENÍ INSTALLATIONSANLEITUNG - INSTALLATIONSPROCEDURE ANSCHLUSS - TILSLUTNING ANSCHLUSS 1. Schließen Sie die Stromversorgung an den DC 12V-Stecker an. Verwenden Sie für den Anschluss konektoru DC 12V. Pro 12V-stikket. Brug der napájení použijte dodaný AC/DC adapter 12V/2.5A. AC/DC-Adapter 12 V/2 5 A Propojte dokovací stanici USB 3.0 kabelem s počítačem . Verbinden Sie die Dockingstation lurch das USB 3.0 Kabel mit dem . Zasuňte pevný disk do achty HDD A nebo HDD B dokovací stanice. kingstation ein. Stlačte krátce (1 sec.) tlat napájení ON/OFF na zadní straně stanice. 4. Drücken Sie kurz (1 Sek.) die Stromversorgungstaste ON/OFF auf der Rückseite der Station 5. Pevný disk bude det 5. Die Festplatte wird erk REZPEČNÉ ODPOJENÍ SICHERE TRENNUNG DES GERÄTS Ziehen Sie während der Arbeit mals die Festplatto práco pikdu rbunden seir 2. Pokud chcete disk odpoiit 2. Wenn Sie die Festplatte tre stěte se, že je kopírování d nöchten, vergewissern Sie sich lass das Kopieren von Daten bgeschlossen ist und die ončeno a kontrolka př t HDD A nebo HDD B olleuchte der HDD A oder HDD B nicht blinkt. N/OFF vypněte stanic anice i s diskem se odpojí od čítače. 3 Schalten Sie dann mit de Station aus. Die Station wird Nejbezpečnější způsob pojování disků od počítače však využití funkce uch mit der Festplatte vom Rechner getrennt. 4 Die sicherste Trenni ware. Tento způsob ner ist iedoch die Nutzund r Funktion des Betr Až když je dokovací stanic ardware. Wir empfehlen diese orgehensweise. pojena od pocitace, i pojit napájecí AC/DC apter od stanice. 5. Erst wenn die Dockingstation nnt ist können ie den AC/DC-Adapter von der Po připojení USB kabelem očítači je pevný disk vždy utomaticky Plug&Play INFO • Nach USB-Kabels zum Rechner wird die okud se pevný disk detekuje Správci zařízení, ale není brazen ve složce Tento atte immer automatisch mit

EN

DE

medfølgende AC/DC 12V/2.5A adapter til strømforsyning. 2. Tilslut dockingstationen til computeren ved hjælp af USB 3.0-kablet. 3. Setzen Sie die Festplatte in den HDD A oder HDD B Schacht der eller HDD B på dockingstationer 4. Tryk kortvarigt (1 sek) på tænd/sluk-knappen på bagside af dockingstationen. SIKKER FJERNELSE AF ENHEDEN 1. Fjern aldrig harddisken fra stationen under drift; disken skal ære tilsluttet mer dockingstationen under hele driftsperioden 2. Hvis du vil frakoble harddisk skal du sørge for, at datakopiering er færdig, og HDD A- eller HDD B-dataoverførselsindikatoren ikke blinker 3. Tryk derefter på tænd/sluk-knappen for at slukk for stationen. Stationen med disken frakobles computerer I. Dog er den sikreste metode til er at bruge funktioner vvindows-operativsyster sikker fjernelse af hardwa anbefaler at bruge denne metode. 5. Kun når dockingstati

DK

frakoble AC/DC-adapt INFO ved hjælp af USB-kablet opda harddisken altid i Plug & Play

automatisk Hvis harddisken regist Pestplatter immer automatisch mit Plug&Play erkannt, Wenn die Festplatte im Geratemanager erkannt wird, aber nicht im Ordner Dieser Rechner angezeigt wird, kontrollieren Sie deren Zuordnung im Festplattemanager. - Initialiseren Sie eine neue Sterthohts une formatienen Sie eine Festplatte und formatieren Sie sie

ntiaseman HDD A- ta HDD B -paikkaan. 4. Paina lyhyesti (1 seku ON / OFF-virtapainikett Introduzca el disco duro en la bahía HDD A o HDD B de la estación base. el botón de orevemente (1 segundo) el botón de encendido ON/OFF en la parte trasera de la estación. 5. La detección e instalación del disco duro se realizará LAITTEEN TURVALLINEN automáticamente.

FIN

ASENTAMINEN

hde DC 12\

neen. Käytä mukan

2 Kytke telakointiasem

imitettua AĆ / DC 12V / 2.5A

seen USB 3.0

ON / OFF-virtapainiketta. Asema

irrotettu tietokoneesta, voit irrottaa AC / DC-sovittimen

TIEDO

DK

. levvineen irrotetaan

KYTKEMINEN

DESCONEXIÓN SEGURA DEL DISPOSITIVO xtraiga nunca el disco uro de la estación 2. Jos haluat irrottaa kiintolevy varmista, että tietoien kopioint on valmis ja että HDD A- tai HDD B-tiedonsiirron merkkival 2. Si desea desconectar el disco ei vilku.

ei vilku. segúrese de que ha finalizado la copia de datos y que el led ndicador de trasmisión de datos HDD A o HDD 8 no parpadea. Provinciando de trasmisión de datos N / OFF-virtapainiketta. Asema levvincen imrotexano

ESP

USB 3.0.

vningen til DC

PROCEDIMIENTO DE INSTALACIÓN - CONEXIÓN

daptador de 12V/2 5A

2. Conecte al ordenador la

3. A continuación, presione el botón de encendido ON/OFF y tietokoneesta. apague la estación. Seguidamen la estación y el disco se desconectarán del ordenador. telmän toiminnon käytti

4. El modo más seguro, sin embargo, de desconectar los discos del ordenador es utilizando la función que para ello dispone el sistema Windov tämän menetelmän käyttöä 5. Vasta kun telakoint desconexión segura de ardware. Recomendamos utilizar este método.

5. Cuando la estación base se ava desconectado del denador, podrá desconectar daptador de alimentación léctrica AC/DC de la estación

INFORMACIÓN Tras la conexión mediante el able USB al ordenador, el disco Oma tietokone -kan mediante el tarkista, että se on määritett automáticamente mediante el sistema Plug&Play. - Si el Administrador de dispositivos detecta el disco duro, pero no aparece en la carpeta Mi ordenador, verifique su asignación en la aplicación de Administración de discos. Inicializoa unero disco u delo Käynnistä ja alusta uusi levy Levvnhallinnassa. Inicialice el nuevo disco y dele formato en la aplicación de ración de disco

FR MODE D'INSTALLATION -BRANCHEMENT Branchez l'alimentation au nnecteur DC 12V. Pour

1. Συνδέστε το μουμ... ρεύμα. Χρησιμοποιήστε τον ····τοανηματιστή AC/DC 12V/2.5A που σας δίνετε στην πρίζα. 2. Συνδέστε την βάση υποδοχής tateur AC/DC 12V/2,5 A qui

στον υπολογιστή σιμοποιώντας το καλώδιο USB 'ordinateur à l'aide d'un câble USB 3.0. .. Εισάγετε τον σκληρό δίσκο στ έση HDD Α ή HDD Β της βάσης

GR

ΔΙΑΔΙΚΑΣΙΑ ΕΓΚΑΤΑΣΤΑΣΗΣ -ΣΥΝΔΕΣΗΣ

ΑΣΦΑΛΗΣ ΑΦΑΙΡΕΣΗ ΤΗΣ ΣΥΣΚΕΥΗΣ

ση κατα την ωργίας του Ο

ι**ε** ε το βύσμα DC 12V στο

3. Insérez le disque dur dans la ποδοχής. . Πιέστε σύντομα (1 fente HDD A ou HDD B de la station d'accueil. ιτερόλεπτο) το κουμπί ΟΝ/ΟΙ ο πίσω μέρος της βάσης

tion ON/OFF υποδοχής. 5. Ο σκληρός δίσκος θα εντα και η εγκατάσταση θα γίγει à l'arrière de la station. αυτόματα

5. Le disque dur sera détecté et automatiquement installé.

INFOS

ESP

L'ÉQUIPEMENT

δίσκος θα πρέπει να είνα être ute la durée συνδεδεμένος στην βάση connecté pendant toute la durée υποδοχής για όσο χρονικό du travail avec la station d'accueil. διάστημα βρίσκεται σε λειτουργίι Si vous souhaitez débrancher le 2 Αν θέλετε να αποσυνδέσετε το

disque, assurez-vous que la copie σκληρό δίσκο, βεβαιωθείτε ότι η des données est bien terminée et αντιγραφή δεδομένων έχει τελειώσει και η ένδειξη μεταφοράς δεδομένων HDD A ή HDD B δεν αναβοσβήνει. que le voyant de transfert des données HDD A ou HDD B ne lignote pas

. Éteignez ensuite la station à 3. Στην συνέχεια πατήστε τα aide de la touche d'alimentation κουμπί ΟΝ/ΟFF για να αβήστετ NV/OFF. La station et le disque se tryν βάση. Η βάση με τον δίσκα αποσυνδεθεί από τον υπολογια 3. Éteignez ensuite la station à ON/OFF. La station et le disque se déconnectent alors de 'ordinateur.

4. Παρόλα αυτά, η πιο ασφαλή από τον υπολογιστή είναι να χρησιμοποιείτε την λειτουργία τ λειτουργικού συστήματος των Windows – ασφαλής αφαίρεση hardware. Προτείνουμε να onnel Window necter le périphérique er οποιείτε αυτή την μέθοδα oute sécurité. Cette méthode es donc recommandée.

5. Μόνο όταν αποσυνδεθεί η βάση υποδοχής από τον υπολογιστή μπορείτε να αποσυνδέσετε τον μετασχηματιστή AC/DC από την βάση. 5. Lorsque la station d'accueil est débranchée de l'ordinateur, vous pouvez débrancher l'adaptateur AC/DC de la station

# ΠΛΗΡΟΦΟΡΙΕΣ

. rdinateur avec un câble USB, le καλωδίο USB, ο δκληρος δίοκος δίαμα dur fait ľobjet ďinne détection automatique Plug&Play. Si le disque dur est détecté dans • Αν ο σκληρός δίοκος εντοπίζεται le Gestionnaire de périphériques, στην Διαχείροη Συσκευών, αλλά mais qu'il n'est pas affiché dans le δεν εμφανίζεται στον φάκελο O dossier Mon ordinateur, veuillez Ymoλογιστής Μου, ελέγξτε σν έχε vérifier qu'il est bien présent dans yive: αντιστοίχηση στην le Gestionnaire de disques.

le Gestionnaire de disques. Initialisez le nouveau disque et
 Κάντε εκκίνηση και διαμό formatez-le dans le Gestionnaire του νέου δίσκου στην Διαχείριση de disques. Δίσκων.

FIN

LEVYN TIETOJEN

KLOONAUS/KOPIOINT

. timeen. Käytä mukar

sovitinta virtalähteeseen

3. Aseta lähdekiinto

oimitettua AC / DC 12V / 2.5A

2. Älä kytke telakointiasemaa tietokoneeseen USB-kaapelilla.

telakointiaseman HDD A -paikkaan

KLOONAUSTOIMINT

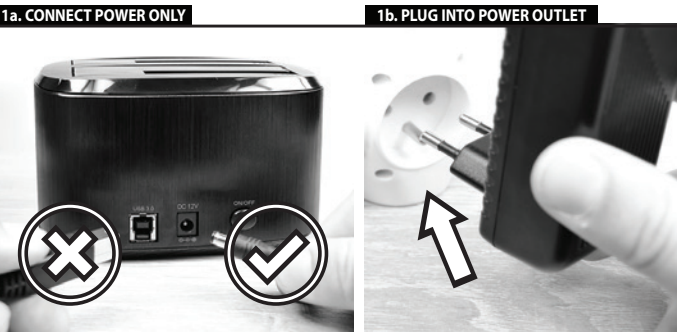

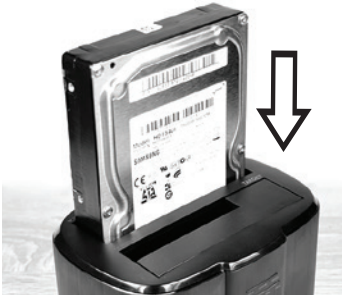

4. INSERT TARGET HDD B

6a. WAIT 10 SEC 6b. PRESS CLONE BUTTON FOR 3 SEC

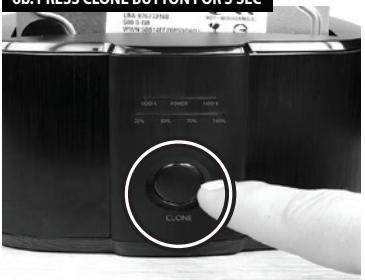

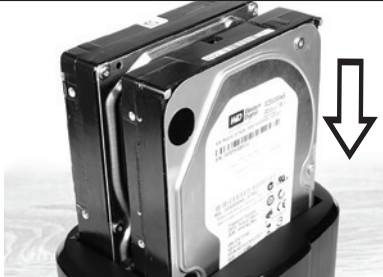

7. WAIT FOR PERMANENT LIGHTING OF ALL LEDS

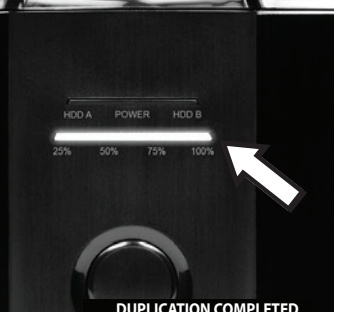

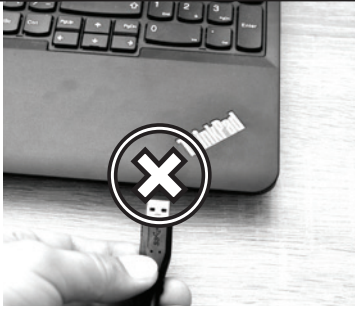

# 5. PRESS ON/OFF BUTTON FOR 1 SEC

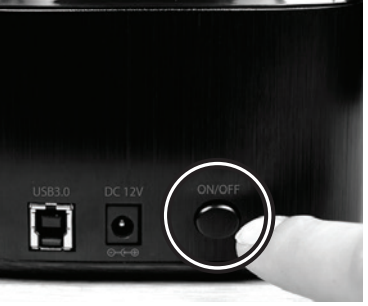

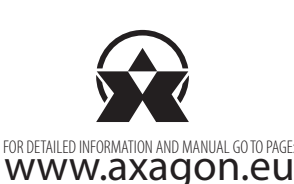

cz CLONING/DUPLICATING DISK CONTENT - CLONE KLONOVÁNÍ/DUPLIKACE OBSAHU DISKU - FUNKCE FUNCTION CLONE C 12V connector. Use the rovided AC/DC 12V/2.5A dodaný AC/DC adapter 12V/2.5A adapter for power supply 2. Nepropojujte dokovací stanici USB kabelem s počítačem. station to the computer using the USB cable. Zasuňte zdrojový (Source) pevný disk do šachty HDD A dokovací stanice. 3. Insert the source hard di into the HDD A bay of the 4. Zasuňte cílový (Target) pev. disk do šachty HDD B dokova stanice. docking station 4. Insert the target hard disk in the HDD B bay of the docking station. 5. Zapněte napájení stanice tlačítkem ON/OFF na zadní straní 5. Press the ON/OFF button at the back of the station to swite anice. Rozsvítí se horní řada I FI wer. The unner row o EDs (blue, green, blue) 6. Po 10 sec. stiskněte klo ačítko CLONE po dobu 3 vteři Bude zaháiena duplikace dat 6 After 10 sec. press the CLONE disku A na disk B. Veškerý obsa

cloning button for 3 seconds. Data duplication from disk A to zkopírován na cílový disk HDD 8. disk B will start. All the contents of the HDD A source disk will be 7. Během duplikace budou blikat copied to the HDD B target disk. indikační diodv 25%/50%/75%/100% Duplikace dat je dokončena, až 7. During duplication, indication všechny LED trvale svítí. diodes 25%/50%/75%/100%

INFO will be blinking. Data duplication is finished when all LEDs light continuously. Velikost cílového disku HDD E musí být stejná nebo větší než je velikost zdrojového disku HDD A.

INFO • The size of the HDD B target Je-li cílový disk HDD B větší než zdrojový disk HDD A, je zbývající disk must be equal or larger than the size of the HDD A source disk. místo na tomto cílovém dísku nepřiřazeno. Nepřiřazené místo lze spravovat ve Správě dísků ve

 If the HDD B target disk is larger than the HDD A source disk, the remaining space on this target disk is not assigned The unassigned space can be Naklonovaný disk HDD B je identickou kopií disku HDD A a přebírá tak i ID zdrojového disl managed in the Disk Manager Windows. jeden z disků, pokud jsou p klonování oba disky součas • The cloned HDD B disk is an identical copy of the HDD A disk and it also takes the ID of the připojeny k počítači. Vypnutý dis

režimu ve Správě disků ve source disk. Therefore Windows will switch off one of the disks if Windows both are connected to the computer after cloning. The switched off disk can be witched over again to the

online mode in the Disk

DE CLONEN/DUPLIZIEREN DES FESTPLATTENINHALTS--FUNKTION CLONE KLONFUNKTION tromversorgung an den DC 2V-Stecker an. Verwenden Sie für den Anschluss den mitgelieferten AC/DC-Adapter 12 V/2,5 A. Verbinden Sie nicht die Dockingstation durch das USB-Kabel mit dem Rechner. 3. Schieben Sie die Quell-F ource) in den Schacht HDD A de ockingstation.

4. Schieben Sie die Ziel-Festplatte (Target) in den Schacht HDD B der Dockingstation.

5. Schalten Sie die Stromversorgung der Station mit der ON/OFF-Taste an der Rückseite der Station ein. Es euchtet die obere LED-Reihe auf (blau. grün. blau).

6. Drücken Sie nach 10 Sek die Cione-Taste CLONE für einen Zeitraum von 3 Sekunden Es wird die Duplizierung von Daten von der Staftatte A auf die Festplatte gestartet. Sämtlicher Inhalt der Queli-restplatte HDD A wird auf die Ziel-Festplatte HDD B kopiert
 INFO

7. Während der Duplizierung verden die Anzeigedioden 5%/50%/75%/100% blinken e Duplizierung der Daten ist eendet, wenn alle LEDs lauerhaft leuchten.

• Die Größe der Ziel-Festplatte

Wenn die Ziel-Festplatte HDD B größer als die Quell-Festplatte HDD A ist, wird der restliche Platz auf dieser Ziel-Festplatte nicht zugeordnet. Nicht zugeordneter Platz lässt sich im plattenmanager in Windows

eine identische Kopie der Festplatte HDD A und übernimmt so auch die ID der Quell-Festplatte. Deshalb chaltet Windows eine der Fes b. wenn nach dem Clonen beic , stplatten gleichzeitig an der lechner angeschlossen sind. Eir abgeschaltete Festplatte lässt sic

LED'er (blå, grøn, blå) vil lyse

ra disk A til disk B vil begynde. Alt indholdet af HDD A-kildedis

INFO sen på HDD B-måldiske skal være ens eller større end

end HDD A-kildedisken, tildeles den resterende plads ikke. Den ikke-tildelte plads kan

als die Größe der Quell-Festplatte HDD A sein.

erwalten

Die geclante Festplatte HDD B ist

2. Tilslut ikke dockingstation computeren via USB-kablet. Indsæt kildeharddisken i HDD A i dockingstationen. dockingstationen Tryk på TÆND/SLUK-knappen bagpå stationen for at tænde fo strømmen. Den øverste række

6. Efter 10 sekunder skal du trykke på CLONF-klo

DC 12V-stikket. Brug de

alle lysdioder lyser kontinuerligt.

størrelsen på HDD A-kildedisken. Hvis HDD B-måldisken er størr

• Den klonede HDD B-disk er er isk kopi af HDD A-disken, ager også kildediskens ID liskene, hvis de begge er kloning. Den slukkede disk kan skiftes til onlinetilstand

CLONADO/DUPLICADO DEL CONTENIDO DEL DISCO-FUNCIÓN DE CLONADO dfølgende AC/DC 12V/2.5A adapter til strømforsyning. adaptador AC/DC de 12V/2 5A ministrado 2. No conecte al ordenador la estación base mediante el cable USB 3.0. Introduzca el disco duro de origen (Source) en la bahía HDD A de la estación base.

4. Introduzca el disco duro de o (Target) en la bahía HDD B de la estación base.

durante unos 3 segundos. Se iniciará la duplicación de datos del disco A al disco B. Todo el HDD A será copiado al disco de destino HDD B.

TIEDO' HDD B -levykoon on oltava yhtä suuri tai suurempi kuin HDD A luminarán los diodos indicadore lähdelevyn koko.

le progreso 25%/50%/75%/1009 .a duplicación habrá finalizado

7. Durante la duplicación se

 Jos HDD B -levy on suurempi kuin HDD A -lähdelevy, tämän kohdelevyn jäljellä olevaa tilaa ei ole osoitettu. Määrittämätöntä tila voidaan hallita Windowsin Levunballinnassa. INFORMACIÓN IDD B debe tener una capacidad

Levynhallinnassa. superior al disco de origen HDD A. • Kloonattu HDD B -levy identtinen kopio HDD A -levystä ja se ottaa myös lähdelevyn iksen. Siksi Windov molemmat on kytketty tietokoneeseen kloonauksen iälkeen. Pois kytketty levy voidaa

Administración de discos de Window El clonado del disco HDD & es una copia idéntica del disco HDD A y adoptará también el ID de identificación del disco de origen. Por ese motivo el sistema Windows inanará uno de los discos siemore o tras el clonado ambos discos esté conectados al ordenador. El disc

apagado podrá volver a cone

égimen on-line mediante la aplicació

ninistración de discos d

 Si el disco de destino HDD B es de mayor capacidad que el disco de origen HDD A, no se asignará el espacio restante en el disco de destino cio no asignado podrá administrarse en la aplicación de kvtkeä uudelleen verkl Vindowsin Lewnhallinnast

# 4. Aseta kohdekiintolevy telakointiaseman HDD B -paikkaar 5. Kytke virta painamalla aseman takana olevaa ON / OFF-painiketta LEDien ylempi rivi (sininen, vihreä, sininen) syttyy. 6 Paina 10 sekunnin kuluttu ediante el interruptor ON/OFF uado en la parte trasera de la tación. Se iluminará la línea CLONE-kloonauspainiketta sekunnin ajan. Tietojen kopioi levyltä A levylle B alkaa. Kaikki HDD A -lähdelevvn tiedo 6. Transcurridos unos 10 segundos, kopioidaan HDD B -levylle. pulse el botón de clonado CLONE

7. Kopioinnin aikana merkkival 25%/50%/75%/100% vilkkuvat Tietoien kopiointi on valmis, ku kaikki LEDit palavat jatkuvasti.

### POSTUPAK POSTAVLJANJA - TELEPÍTÉS FOLYAMATA -POVEZIVANJA CSATLAKOZTATÁS te nanaianie na DC 12\ priključak. Za nag

HR

stanici.

sporučeni AC/DC 12V/2.5A 12V/2.5A adaptert használia adapte

Spojite priključnu stanicu na računalo s USB 3.0 kabelom.

3. Umetnite tvrdi disk u HDD A ili HDD B ležište na priključnoj stanici. dokkoló állomásba. 4 Nyomia meg röviden (

Jpercig) az állomás lalán található ON/OFF sló gombot.

erésre és automatikus

ΗU

4. Kratko p . Kratko pritisnite (1 sekunda) pku UKLJUČI/ISKLJUČI na stražnjoj strani priključne stanice 5. Megtörténik a merevleme

5. Tvrdi disk će automatski bit SIGURNO UKLANJANJE

# UREDAJA 1 Nikada nemojte uklanjati tvrc

ESZKÖZ BIZTONSÁGOS ELTÁVOLÍTÁSA disk iz prikliučne star korištenia: disk mora h azdoblia rada s prikliučnon satlakoznia kell a dokkoló

2. Ako želite ukloniti tvrdi disł 2 Amennvihen szeretn rovjerite je li kopiranje podatak avršeno i da HDD A ili HDD B győződjön meg arról, hogy az adatok másolása befejeződött és az A HDD és vagy a B HDD adatátviteli diódája nem villog. indikator prijenosa podataka ne reneri

 Pritisnite zatim tipku JKLJUČI/ISKLJUČI za isključivan 3. Ezt követően az ON/OFF stanice. Stanica s diskom odspojit meghajtóval együtt lecsatlakozik a számítógépről. će se od računala.

4. Ugyanakkor a Windows operációs rendszer - Eszkö: biztonságos eltávolítása odvajanja diska od računala jest korištenje funkcije operacijskog sustava Windows – sigurno uklanjanje hardvera. Preporučujemo korištenje te funkciójának használata a metode rsatlakozásának. Ezt a mód

5. Tek kada je priključna stanica 5. Csak a dokkoló állomás számítógépről való isključiti AC/DC adapter iz állomás csatlakozó aljzatából az AD/DC adaptert.

TÁJÉKOZTATÁS

### INFO • Nakor nomoću LISB kabela tvrdi disk s

FR

 automatski Plug&Play otkriva
 Ako je tvrdi disk otkriven u Upraviteliu uređaja, ali se ne orikazuie u folderu Moi računalo, provjerite je li dodijelje u Upravitelju diskova.

icijalizirajte i formatirate no disk u Upravitelju diska.

# ΙТ MODALITA' DI

INSTALLAZIONE -COLLEGAMENTO . Collegate l'alimentaz onnettore DC 12V. Per adattatore AC/DC 12V/2.5A in dotazione.

2. Collegata la stazion computer con il cavo USB 3.0. 3. Inserite il disco fisso nel vano HDD A oppure HDD B della stazione docking.

4 Premete brevemente (1 sec.) il ON/OFF sul lato posteriore della stazione

5. Il disco rigido verrà rilevato installato automaticamente

### **RIMOZIONE SICURA DEL** DISPOSITIVO

lisco fisso dalla stazione, il disco deve essere sempre collegato uando lavorate con la stazione docking.

Se desiderate scollegare il disco assicuratevi che la copiatura dei dati sia terminata e che la spia del trasferimento dati HDD A oppure an/uit-knop om de station

HDD B non lampeggi. kapcsoló gombbal kapcsolja ki az 3. Dopo spegnete la stazione con állomás. Az állomás a

> più sicuro i dischi dal computer utilizzare la funzione del sistema operativo Windows - rimozione sicura dell'hardware. Raccomandiamo questa modalità

5. Solo quando la stazione Docking è scollegata dal computer potete rimuovere l'adattatore AC?DC di alimentazione dalla stazione.

### INFO

 Dopo il collegamento al computer con il cavo USB il disco fisso viene sempre rilevato automaticamente. Se il disco fisso viene rilevato nella Gestione dispositivi allor Sajátgép mappában nem kerül megjelenítésre, a Lemezkezelőben ellenőrizze non viene visualizzato nella cartella Questo computer controllate che sia stato aggiunte annak besorolását. Inicializálja és formattálja az új nella Gestione dei dischi. Inizializzate e formattate il nuovo iben. disco nella Gestione dei dischi.

priključak. Za napajanje koristite

3. Umetnite tvrdi disk u Hl ležište priključne stanice.

4. Umetnite ciljni tvrdi disk u HDD B ležište priključne stanice.

6 Nakon 10 sekundi pritisnite

s diska A na disk B. Sad sadržaj HDD A izvornog diska kopirat će

tipku KLONIRAJ 3 sekunde

se na HDD B ciljni disk.

7. Tiiekom duplicirania.

indikacijske diode

di disk u HDD A

HR

# GR

zközkezelő érzékeli, de a

CLONAGE / DUPLICATION DE ΚΛΩΝΟΠΟΙΗΣΗ/ΑΝΤΙΓΡΑΦΗ LA TENEUR D'UN DISQUE-FONCTION CLONE - ΛΕΙΤΟΥΡΓΙΑ CLONE ΠΕΡΙΕΧΟΜΕΝΟΥ ΤΟΥ ΔΙΣΚΟΥ στε το βύσμα DC 12V στην 1. 2000ευτε το μογοριά – πρίζα. Σρησιματοπήστε τον príkljúčak. ∠a naμοματιτε ποιτως μετασχηματιστή AC/DC 12V/2.5A ποι τος δίωεται για ρεύμα.

2. Mer ouvejuter insziliaj 2. Ne connectez pas la station d'accueil à l'ordinateur à l'aide du càble US8. 3. Εισάνετε τον σκληρό δίσ

3 Insérez le disque dur source είναι η πηγή στην θέση HDD Α τη sérez le disque our source εινωτητητικής « s la fente HDD A de la station βάσης υποδοχής. d'accueil 4. Εισάνετε τον στοχευό 4. Insérez le disque dur cible

ation à l'aide de la touche

st terminé lorsque toutes les

La taille du disque cible HDD B doit être identique ou plus

grande que celle du disque source HDD A.

Si le disque cible HDD B est plu: grand que le disque dur source HDD A, la place restante sur le disque cible restera vide. Cet espace peut être géré depuis le Gestionnaire de disques dans

Le disaue cloné HDD B est un

identification du disque source.

C'est pourquoi le système Windows éteint l'un des disques

orsque les deux disques sont

ranchés en même temps sur

node en ligne dans le iestionnaire de disques dans

ordinateur après le clonage. Le isque éteint peut être remis en

reprend également

INFOS

Windows

diodes sont allumées en continu. συνεχώς.

s'allume (bleu, vert, bleu).

connecteur DC 12V. Pour l'alimentation, utilisez

'adaptateur fourni AC/DC 12V/2,5A.

station d'accueil.

στην θέση HDD B rget) dans la fente HDD B de la της βάσης υποδοχής. 5. Πατήστε του κουμπί ON/OFF στο

ΠΛΗΡΟΦΟΡΙΕΣ

πηγή.

Ανοστοχευ

ελεύθερος Μπορείτε να διανε

Δίσκων στα Windows.

τον ελεύθερο χώρο στην Διαχείρισι

πίσω μέρος της βάσης για να την ανοίξετε. Η πάνω σειρά από LED ON/OFF sur la face arrière de la (μπλε, πράσινο, μπλε) θα ανάψει 6. Μετά από 10 δευτερόλεπτα

Après 10 secondes, appuyez sur CLONE yna 3 δευτερολεπτα. Η atrutire το κουμπί κλυνοποίησης 6. Après 10 secondes, appuyez sur CLONE yna 3 δευτερολεπτα. Η avrytopadi δεδομένων από τον biano A crov δίσκο B θα ζεκινήσει. Dia ta περιεχόμενα από τον δίσκο disque B ser lancé. Toutes les données du disque source HDD A sorrotzorióes sur le disque: biano A crove disco B θα ζεκινήσει. Dia ta περιεχόμενα από τον δίσκο myright DD A θα συτγραφούν στον sorrotzorióes sur le disque: biano A crove disco B θα ζεκινήσει. Dia ta περιεχόμενα από τον δίσκο myright DD A θα συτγραφούν στον données du disque source HDD A sorrotzorióes sur le disque: biano A crove disco B θα ζεκινήσει. Dia ta περιεχόμενα δίσκο HDD B. sorrotzorióes sur le disque source HDD A

25%/50%/75%/100% će treperit Arton Copiedes sui le disque Cone PDD B. 7. Κατά την διάρκεια της αντγραφής, οι δίοδοι ενδείξεων 7. Pendant le clonage, les diodes de signalisation clignotent να αναβοσβήνουν. Η αντγραφή kada sve LED diode neprekidn svijetle. 25%/50%/75%/100%. Le clonage δεδομείνων θα τελειώσει όταν όλα INFO

# τα φωτάκια LED φωτίζουν

 Veličina HDD B ciljnog diska mora biti jednaka ili veća od veličine HDD A izvornog diska. • Το μέγεθος του στοχευόμενου δίσκου HDD B θα πρέπει να είναι ίσο ή μεγαλύτερο από το μέγεθος του δίσκου HDD Α που είναι η

 Ako je veličina HDD B ciljnog diska veća od HDD A izvornog diska, preostali prostor na ciljno disku nije dodijeljen. Nedodijeljenim prostorom mož Αν ο σταχευόμενος δίσκος HDD B είναι μεγαλύτερος από τον δίσκο HDD Α που είναι η πηγή, ο εναπομείναντας χώρος στον στοχευόμενο δίσκο θα μείνει

 Klonirani HDD B disk je identična terijletek a Win Norifarii HDD b disk je ide kopija HDD A diska, te preuz ID izvornog diska. Stoga će Windows isključiti jedan od diskova ako su ova poveza računalo nakon klonirania copie identiaue du disaue HDD A. • Ο κλωνοποιημένος δίσκος HDD B Iskliučeni disk možete s pon uključiti u Upravitelju Diskova na amennviben klónozás után

είναι ένα πανομοιότυπο αντίγραφο του δίσκου HDD Α και παίρνει και την Windows-u. ταυτότητα του δίσκου που ήταν r πηγή. Σύνεπώς τα Windows θα απενεργοποιήσουν έναν από τους δίσκους αν είναι και οι δύο συνδεδεμένοι στον υπολογιστή μετά την κλωνοποίηση. Η δίσκος που απενεργοποιήθηκε μπορεί να ανοίξ και πάλι σε λετουργία online στην

### NL INSTALLATIEPROCEDURE -

AANSLUITING Sluit de voeding aan op de DC 12V-connector. Gebruik de egeleverde AC/DC 12V/2,5A r met behulp van de eek de harde schiif in de HDD A- of HDD B-poort van b dockingstation. 4. Druk kort (1 sec) op de aan/uit-knop aan de achterzijd

. De harde schijf word geïnstalleerd.

### VEILIG VERWIJDEREN VAN HET APPARAAT

periode van het gebrui net het docking station verbonden zijn.

2. Als u de harde schijf wilt loskoppelen, zorg er dan voo het kopiëren van gegevens is voltooid en dat de indicator v

schakelen. De station met de dis wordt dan losgekoppeld van de

 3. Dopo spegnete la stazione
 il pulsante di alimentazione
 ON/OFF. La stazione con il disco
 vengono rimossi dal computer.
 vengono rimossi dal computer.
 vengono rimossi dal computer.
 vengono rimossi dal computer.
 vengono rimossi dal computer.
 vengono rimossi dal computer.
 vengono rimossi dal computer.
 vengono rimossi dal computer.
 vengono rimossi dal computer.
 vengono rimossi dal computer.
 vengono rimossi dal computer.
 vengono rimossi dal computer.
 vengono rimossi dal computer.
 vengono rimossi dal computer.
 vengono rimossi dal computer.
 vengono rimossi dal computer.
 vengono rimossi dal computer.
 vengono rimossi dal computer.
 vengono rimossi dal computer.
 vengono rimossi dal computer.
 vengono rimossi dal computer.
 vengono rimossi dal computer.
 vengono rimossi dal computer.
 vengono rimossi dal computer.
 vengono rimossi dal computer.
 vengono rimossi dal computer.
 vengono rimossi dal computer.
 vengono rimossi dal computer.
 vengono rimossi dal computer.
 vengono rimossi dal computer.
 vengono rimossi dal computer.
 vengono rimossi dal computer.
 vengono rimossi dal computer.
 vengono rimossi dal computer.
 vengono rimossi dal computer.
 vengono rimossi dal computer.
 vengono rimossi dal computer.
 vengono rimossi dal computer.
 vengono rimossi dal computer.
 vengono rimossi dal computer.
 vengono rimossi dal computer.
 vengono rimossi dal computer.
 vengono rimossi dal computer.
 vengono rimossi dal computer.
 vengono rimossi dal computer.
 vengono rimossi dal computer.
 vengono rimossi dal computer.
 vengono rimossi dal computer.
 vengono rimossi dal computer.
 vengono rimossi dal computer.
 vengono rimossi dal computer.
 vengono rimossi dal computer.
 vengono rimossi dal computer.
 vengono rimossi dal computer.
 vengono rimossi dal computer.
 vengono rimossi dal computer.
 vengono rimossi dal computer.
 gebruiken - het veilig verwijder van hardware. Wij raden u dan ook aan om het op deze manier

> 5. Alleen wanneer het dockin station is losgekoppeld van d computer kunt u de AC/DC adapter loskoppelen van het station

### INFO

via de USB-kabel wordt de hard schijf altijd automatisch Plug&Pl gedetecteerd. • Als de harde schijf wordt apparaatbeheer, maar niet wor weergegeven in de map Mijr computer, controleer dan of

harde schijf is toegewezen in Schijfbeheer. nieuwe schijf in Schijfbehee

HU KLONIRANJE/DUPLICIRANJA KLÓNOZÁS/LEMEZTARTA-SADRŽAJA DISKA – LOM MÁSOLÁS - CLONE FUNKCIJA KLONIRANJA FUNKCIÓ

Csatlakoztassa a tánenysén 12 V DC csatlakozó aljzatba Tápláláshoz a mellékelt AC/DC

Kapcsolja be az aliomast az állomás hátoldalán található ON/OFF kapcsoló gombbal. Világítani kezd a felső LED diód

folyamatosan világít.

azonosnak, vagy attól nagyobbnak kell lenni

 Amennviben a B HDD céllem mérete nagyobb az A HDD forráslemezétől, a céllemez fennmaradó helyei nem ke vzzárendelésre. A szabad izima Lemezkezelőiében kezelhetők

 A klónozott B HDD merevleme ana na az A HDD mere megegyező másolat és így átvesz a forráslemez azonosítóját is. Ezér egyszerre csatlakoznak a számítógéphez a merevlemezek a Windows rendszer az egyik merevlemezt lekapcsolja. A lekapcsolt merevlemez isméte on-line üzemmódba kapcsolá Windows Lemezkezelőjéb történik.

# AXAGON

# **INSTRUCTIONS** FOR USE (original

revision 2.1

ADSA-ST

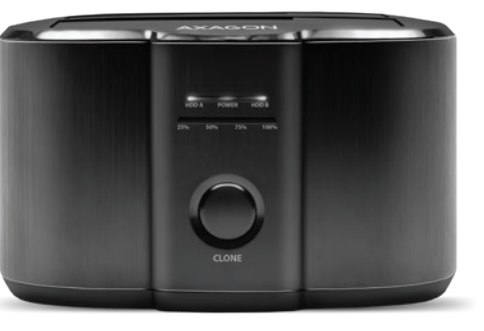

# **SUPERSPEED USB DUAL HDD/SSD DOCK** WITH CLONE FUNCTION

# **FNG Instructions for use** (original)

- CZ Návod k použití (originál)
- DE Gebrauchsanweisungen (Übersetzung) DK Brugsanvisning (translation)
- ESP Instrucciones de uso (traducción)
- FIN Käyttöohjeet (käännös)
- FR Instructions d'utilisation (traduction)
- GR Οδηγίες χρήσης (μετάφραση)
- HR Upute za korištenie (prijevod
- HU Felhasználói kézikönyv (fordítás)
- IT Istruzioni per l'uso. (traduzione)
- or see
- SK Návod na použitie (preklad) SWE Användarinstruktioner (translation) TR Kullanım talimatları (tercüme)

NL Instructies voor gebruik (vertaling)

PT Instruções de utilização (translação)

RO Instructiuni pentru utilizare (traducere)

**RU** Инструкция по эксплуатации (трансляция)

PL Instrukcia użycia (tłumaczenie)

- ВС Инструкции за Употреба (превод)
- CN 使用⊠明(翻译)
- تعليمات الاستخدام (الترجمة) ARA

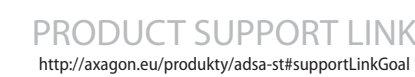

ENG SuperSpeed USB docking station for two 2.5" or 3.5" disks with cloning function CZ SuperSpeed USB dokovací stanice pro dva 2.5" nebo 3.5" disky s funkcí klonování DE SuperSpeed USB-Dockingstation für zwei 2,5" oder 3,5" Festplatten mit Klonfunktion **DK** Super Speed USB dockingstation til to 2,5 "eller 3,5" diske med kloning funktion ESP Estación de SuperSpeed USB para un disco de 2.5" o de 3.5" función de clonación FIN SuperSpeed USB -telakointiasema kahdelle 2.5" or 3.5" -levylle kloonaustoiminnolla FR Station d'accueil SuperSpeed USB pour deux disques 2,5 "ou 3,5" avec fonction de clonage GR Βάση υποδοχής SuperSpeed USB για δύο δίσκους 2.5" ή 3.5" με διπλή λειτουργία HR SuperSpeed USB priključna stanica za dva 2.5" ili 3.5" diska s funkcijom kloniranja HU SuperSpeed USB dokkoló két 2.5" vagy 3.5" lemezhez klónozással IT Docking station SuperSpeed USB per due dischi da 2,5 "o 3,5" con funzione di clonazione NL SuperSpeed USB-dockingstation voor twee 2,5 "of 3,5" schijven met kloonfunctie PL SuperSpeed USB-dockingstation voor twee 2,5 "of 3,5" schijven met kloonfunctie PT Estação de encaixa SuperSpeed USB para dois discos de 2,5 ou 3,5 com função de clonagem RO Stație de andocare SuperSpeed USB pentru două discuri de 2,5 "sau 3,5" cu funcție de clonare RU Док-станция с SuperSpeed USB для двух 2.5" или 3.5" дисков с функцией клонирования SK SuperSpeed USB dokovacia stanica pre dva 2.5" alebo 3.5" disky s funkciou klonovania SWE SuperSpeed USB-dockningsstation för en 2,5" eller 3,5" disk med kloningsfunktion TR Klonlama işlevli iki 2.5" ya da 3.5" disk için SuperSpeed USB bağlantı istasyonu BG SuperSpeed USB свързваща станция за два 2.5" или 3.5" диска с клонираща функция CN 超快速 USB 扩展坞, 适用于两个具有克隆功能的 2.5 或 3.5 磁盘 محطة إرساءSuperSpeed USB لأقراص "2.5 أو "3.5 مع وظيفة الاستنساخ ARA

# © 2020 AXAGON

Výrobce / Manufacturer: RealQ s.r.o. - Železná 5, 619 00 Brno, Czech Republic All rights reserved. All text and pictorial materials contained in this document

are protected by Copyright Act. All marks indicated here are the registered trademarks of their appropriate owners Specifications are subject to change without prior notice. Made in CHINA for Axagon.

# 12V/2.5A adaptert használja. Csúsztassa be a forrásleme (Source) a dokkoló állomás A HDD házába.

(Target) a dokkoló állomás B HDD 5. Kliknite tipku UKLJUČI/(SKLJUČI házába. na stražnjoj strani stanice 22

 ukijučivanje napajanja. Gornji red
 ukijučivanje napajanja. Gornji red
 Kapcsolja be az állomást az állomás hátoldalán található
 se upaliti. sor (kék, zöld, kék)

apočet će dupliciranie podataka 6.10 másodperc után gombot. Megkezdődik az adatok A lemezről B lemezre történő másolása. Az A HDD forrá kerül a B HDD céllemezre.

Dupliciranje podataka je završeno 7. A másolás során villogni fogn a 25%/50%/75%/100% jelződiódák. Az adatmásolás befejeztével minden LED diód

## TÁJÉKOZTATÁS

1a. CONNECT USB & POWER

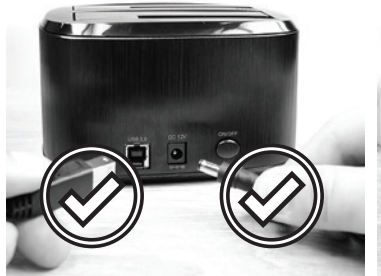

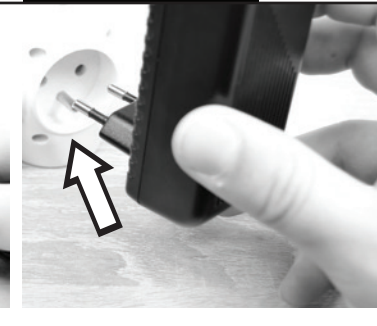

1b. PLUG INTO POWER OUTLET

3a. INSERT HDD (OPTION A)

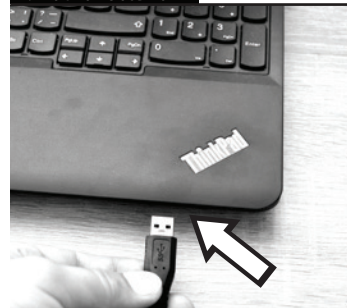

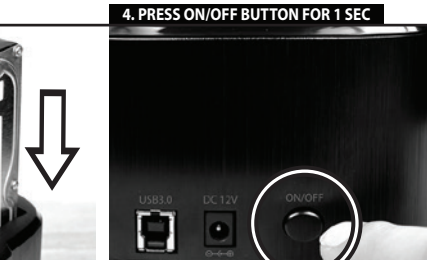

| 1 |    |
|---|----|
|   |    |
|   | L, |

5. AUTOMATIC INSTALLATION

| PL                                                                                                    | PI                                                                                                    |
|----------------------------------------------------------------------------------------------------|----------------------------------------------------------------------------------------------------|
| SPOSÓB POSTĘPOWANIA<br>PRZY INSTALAČJI -                                                                                                    | PROCESSO DE INSTALAÇÃO<br>- CONEXÃO                                                                                                    |
| PODŁĄCZENIE<br>1. Proszę podłączyć zasilanie do<br>złącza DC 12V Do celów<br>zasilania proszę wykorzystać<br>załączony adapter AC/DC<br>12V/2.5A.                        | 1. Conecte a fonte de<br>alimentação ao conector DC<br>12V. Use o adaptador AC/DC<br>12V/2.5A fornecido para a fonte<br>de alimentação.                                                                 |
| 2. Przy użyciu kabla proszę<br>podłączyć stację dokującą USB<br>3.0 z komputerem.                                                                                        | 2. Conecte a estação de<br>acoplamento ao computador<br>usando o cabo USB 3.0.                                                                                                    |
| <ol> <li>Proszę wsunąć twardy dysk do<br/>kieszeni HDD A lub HDD B na<br/>stacji dokującej.</li> </ol>                                                                   | <ol> <li>Insira o disco rigido no<br/>compartimento HDD A ou HDD B<br/>da estação de acoplamento.</li> </ol>                                                                                            |
| 4. Proszę na chwilę przycisnąć<br>(1 sek.) przycisk zasilania<br>ON/OFF na tylnej stronie stacji.                                                                        | 4. Pressione brevemente<br>(1 seg.) o botão<br>LIGAR/DESLIGAR na parte<br>traseira da estação de                                                                                                    |
| 5. Twardy dysk zostanie<br>zidentyfikowany i                                                                                                    | acoplamento.                                                                                                    |
| automatycznie zainstalowany.                                                                                                    | <ol> <li>O disco rígido será detetado<br/>e instalado automaticamente.</li> </ol>                                                                                                    |
| BEZPIECZNE ODŁĄCZENIE<br>URZADZENIA                                                                                                    | REMOCÃO SEGURA DO                                                                                                    |
| <ol> <li>W trakcie pracy proszę nigdy<br/>nie wysuwać twardego dysku ze<br/>stacji dokującej, dysk musi być<br/>do niej podłączony przez cały<br/>czas pracy.</li> </ol> | DISPOSITIVO<br>1. Nunca remova o disco rígido<br>da estação durante a operação;<br>o disco deve estar conectado<br>durante todo o período de                                                            |
| <ol> <li>Jeżeli chcą Państwo odłączyć<br/>dysk, proszę się upewnić, że<br/>kopiowanie danych zostało<br/>zakończone i że nie świeci się</li> </ol>                       | operação com a estação de<br>acoplamento.<br>2. Se pretender desligar o disco<br>rígido, certifique-se de que a                                                                                         |
| lampka kontrolna transferu<br>danych HDD A lub HDD B.<br>3. Następnie proszę wyłączyć                                                                                    | cópia de dados está concluida e<br>o indicador de transferência de<br>dados HDD A ou HDD B não<br>está a piscar                                                                                         |
| stację przy użyciu przycisku<br>zasilania ON/OFF. Stacja razem z<br>dyskiem zostaną odłączone od<br>komputera.                                                           | 3. Em seguida, pressione o<br>botão LIGAR/ DESLIGAR para<br>desligar a estação. A estação                                                                                                    |
| 4. Najbezpieczniejszym<br>sposobem odłączenia dysku od                                                                                                    | do computador.                                                                                                    |
| komputera jest jednak<br>wykorzystanie funkcji systemu<br>operacyjnego Windows -<br>bezpieczne usuwanie hardware.<br>Ten sposób jest przez nas<br>zalecany.              | 4. No entanto, o método mais<br>seguro de desconectar discos<br>de computadores é usar a<br>função do sistema operacional<br>Windows - remoção segura de<br>hardware. Recomendamos usar<br>este método. |
| <ol> <li>Dopiero kiedy stacja dokująca<br/>jest odłączona od komputera,<br/>mogą Państwo odłączyć adapter<br/>zasilający AC/DC od stacji.</li> </ol>                     | 5. Somente quando a estação<br>de acoplamento estiver<br>desconectada do computador,<br>poderá desconectar o                                                                                            |
| INFORMACJE<br>• Po podłączeniu przez kabel<br>USB twardy dysk będzie zawsze                                                                                              | adaptador AC/DC da estação.                                                                                                    |
| wykrywany automatycznie<br>metodą Plug&Play.<br>• Jeżeli twardy dysk jest<br>wykrywany przez Menedżera<br>urządzeń, ale nie jest                                         | <ul> <li>Depois de estar conectado ao<br/>computador usando o cabo<br/>USB, o disco rígido é sempre<br/>detetado de forma automática<br/>Pluo &amp; Play.</li> </ul>                                    |
| wyświetlany w folderze Mój<br>komputer, proszę skontrolować<br>jego ustawienia w Zarządzaniu<br>dyskami.<br>Prosze zainiciować i                                         | <ul> <li>Se o disco rigido for detetado<br/>no Gestor de Dispositivos, mas<br/>não for exibido na pasta Meu<br/>computador, verifique se ele foi<br/>alocado no Gestor de Discore</li> </ul>            |
| sformatować nowy dysk w<br>Zarządzaniu dyskami.                                                                                                    | <ul> <li>Inicialize e formate o novo<br/>disco no Gestor de Discos.</li> </ul>                                                                                                    |

ПОРЯДОК УСТАНОВКИ – ПОДКЛЮЧЕНИЕ E INSTALAÇÃO PROCES DE INSTALARE -CONEXIUNE ему DC 12 В Лля п AC/DC de 12V/2 5A AC/DC-адаптер 12 В / 2,5 А. 2. Conectati statia doc 3.0 cu 2. Соединить док-станцию cablul USB la calculator. кабелем USB 3.0 с компьютером 3. Introduceti discul fix în putul Вставить жесткий диск в шахту HDD A sau HDD B din statia doc. HDD A или HDD B док-станции 4. Apăsati scurt (1 sec.) butonul de itare ON/OFF de pe partea 4. Коротко нажать (1 сек.) кнопк din spate a statiei. итания ON/OFF на задней тороне станции. 5. Discul fix va fi detectat și instalat 5. Жесткий диск будет обнаружен în mod automat и установлен автоматически. DECONECTAREA SIGURĂ A БЕЗОПАСНОЕ ОТКЛЮЧЕНИЕ INSTALAȚIEI În timpul lucrului nu scoateți iciodată discul fix din stație, УСТРОЙСТВА Во время работы никогда вынимать жесткий диск из discul trebuie să fie conectat tot pe timpul lucrului la stația doc. станции, диск должен быть подключен в течение всего 2. Dacă vreți să deconectați discul, времени работы с док-станцией. asigurați-vă că copierea datelor a fost finalizată și că controlul transferului de date HDD A sau HDD B nu clipește. При необходимости отключит a estação de transferului de date HDD A да истори со колировани HDD B nu clipește r desligar o disco está concluida e de alimentaria OM/OFE statis cu está concluida e de alimentaria OM/OFE statis cu discul se va deconecta de la 3. После этого кнопкой питания calculator ОN/OFF отключить станцик Станция вместе с диском отключается от компьютера. 4. Cel mai sigur mod de deconectare a discului de la calculator este însă prin utiliz unctiei sistemului de operare Vindows - deconectarea sigură а компьютера – использование hardware. Recomandăm acest

RO

mod.

INFO • După ci

outeți decupla adaptorul de limentare AC/DC de la stație

Plug&Play. În cazul în care discul fix se

letecteaza în Administratorul nstalației, dar nu este afișat

marcajul Acest calculator, alocarea acestuia în Administratorul discului.

П

zarea 4. Самый безопасный способ отключения дисков от компонента операционной истемы Windows «Безопасно ечение устройства» 5. Abia după ce statia doc este Рекомендуем этот способ. deconectată de la calculato

RU

5. Как только док-станци отключена от компьютера, можно чить адаптер питания AC/DC от станции.

# ando a estação to estiver do computador, ИНФОРМАЦИЯ

ntotdeauna în mod automat de .g&Play. сли жесткий диск отображается если инстития диск отображаетСА в «Диспетчере устройств», но не появляется в папке «Мой компьютер», проверить, виден ли он в «Управлении дисками». - Новый писк иницизировать м овать в «Управ

INŠTALAČNÝ POSTUP -Pripojenie INSTALLATIONS FÖRFARANDE -ANSLUTNING ripojte napajani ektora DC 12V F aný AC/D adapter 12V/2 5A

SK

ande AC/DC 12V/2.5A adapter för strömför 2. Prepoite dokovaciu stanicu USB 3.0 káblom s počítačom 2 Koppla dockingstationen till nr med 3.0-kabelr 3. Pevný disk zasuňte do šachtv Sättin hårddisken i HDD A eller 3. Sabit diski verle HDD B facket för

SWE

HDD A alebo HDD B dokovacej stanice dockingstationen 4. Stlačte krátko (1 sek.) tlačidlo 4. Tryck en liten stund (1 sek) på napájania ON/OFF na zadnej strane stanice. PÅ/ÁV strömknappen på

baksidan av dockingstationen. 5. Pevný disk bude detekovaný a 5. Hårdisken kommer upptäckas automaticky nainštalovaný.

och installeras automatiskt BEZPEČNÉ ODPOJENIE SÄKER BORTTAGNING AV ENHET

2ARIADENIA 1. Počas práce nikdy nevysúvajte pevný disk zo stanice, disk musí byť pripojený po celú dobu práce s dokovacou stanicou. under hela användr dockingstationen.

 Ak chcete disk odpojiť, uistite sa, že je kopírovanie dát ukončené a kontrolka prenosu 2. Ifall du vill koppla bort hårdisken, var säker på att data kopieringen är fördig och att HHD A eller HDD B data dát HDD A alebo HDD B neblika 3 Potom tlačidlom nanájania

3. Potom tiaciulori napoja. ON/OFF vypnite stanicu. St aj s diskom sa odpojí od 3. Sen tryck nå PÅ/AV očítača.

4. Naibezpečnejší spôso odpájania diskov od počítača je však využitie funkcie operačného systému Windows ezpečné odobratie hardware Tento spôsob odporúčame.

5. Až keď ie dokovacia stanica odpojená od počítača, môžete odpojiť napájací AC/DC adaptér od stanice. denna metod.

INFO Po pripojení USB káblom k 5. Bara när docking počítaču je pevný disk vždy automaticky Plug&Play bortkopplad från datorn kan du koppla bort AC/DC adaptern från automaticky riuganiay detekovaný s Ak sa pevný disk detekuje v Správcovi zariadení, ale nie je zobrazený v zložke Tento počítač, skontroliujte jeho priradenie v Správe diskov. • Nový disk inicializujte a naformátujte v Správe diskov. INFO Efter att kopplat dator synlig i Min Dator mappen, l så att den har blivit tilldelad Disk Hanteraren.

in verilen AC/DC 12V/2 5A adantörü kullanır адаптер 12 V/2.5 А. 2. Yerleştirme istasyonunu USB 2. Свържете докинг станцията 3.0 kablosunu kullanarak чрез USB 3.0 кабел с компютъра. ayara bağlayın.

BG

 Поставете хард диска в отделението HDD А или в HDD В на докинг станцията. istasyonunun HDD A ya da HDD B yuvasına yerleştirin. Натиснете за кратко (1 сек.) бутона за захранване ON/OFF о задната страна на станцията. 4 Yerlestirme istasy

KURULUM PROSEDÜRÜ – BAĞLANTI

Supu DC 12V

TR

5. Хард дискът ше бъде разпозна

Никога не изваждайте хард диска от станцията по време н

свързан с докинг станцията през цялото време на действие.

абота, дискът следва да е

РЪКОВОДСТВО ЗА ИНСТАЛИРАНЕ - СВЪРЗВАНЕ

ържете захранванет ктор DC 12 V. За захі

INS AC/DO

### БЕЗОПАСНО ПРЕМАХВАНЕ НА УСТРОЙСТВОТО

İslem sırasında sabit diski ndan kesinlikle avın: disk. tüm calısm esi boyunca ye istasvonuna bağlı kalmalıdır

5. Sabit disk otomatik olarak

CİHAZIN GÜVENLİ

CIKARILMASI

2. Sabit diski çıkarmak 2. Ако желаете да премахнет диска, уверете се, че копирането на данни е приключило и işleminin bitmiş olduğun HDD A veya HDD B veri a индикаторът за пренос на данни HDD A или HDD B не мига. ergesinin yanıp nediğinden emin olun.

 След това, чрез бутона за захранване ON/OFF изключе 3. Ardından, istasyonu kapatmal için AÇMA/KAPAMA güç butonuna basın. Disk станцията. Станцията заедно диска се отстраняват от stasvonunun bilgisavarla компютъра. bağlantısı kesilecektir. 4. Най-безопасният начин за

4. Ancak, diskleri bilgisaya премахване на дисковете от çıkarmanın en güvenli yöntemi, Windows işletim sisteminin işlevini kullanmaktır – компютъра е чрез използване на функцията на операционна система Windows - безопасно donanımın güvenli şekilde çıkarılmasıdır. Bu yöntemi kullanmanızı öneririz. премахване на хардуер. Препоръчително е да изп този начин.

kullanarak bağladıktan sonra

sabit disk her zaman otomatil

olarak Tak ve Calıştır şeklinde

tarafından algılanıyor ancak Bilgisayarım klasöründe görüntülenemiyorsa, Disk Yöneticisi'nde atanmış olup

Disk Yöneticisi'nde yeni diski başlatın ve biçimlendirin.

algılanır. • Sabit disk Aygıt Yöneticisi

BİLGİ

5. Едва след като доки 5 Valnizca bağlantı ista kesildiğinde. AC/DC adaptörüni компютъра, може да откачите захранващия AC/DC адаптер о istasvondan cıkarabilirsini танцията

RU

12 B / 2.5 A.

### ИНФОРМАЦИЯ

ето с USB кабе към компютъра, хард диска ще бъде разпознат автоматично помощта на функцията "Plug& Ако хард дискът е открит от "Device Manager", но не се е появил в папката "My compu проверете го в модула "Disk Management". • Инициализирайте и латирайте новия диск в. Disk

КЛОНИРОВАНИЕ/ДУБЛИРО ВАНИЕ СОДЕРЖАНИЯ ДИСКА-ФУНКЦИЯ CLONE

Не соелинять лок-станцик

USB-кабелем с компьютеро

жесткий диск в шахту HDD A док-станции.

Подключить источник тания к разъему DC 12 В. Для

ный AC/DC-адаптер

1a. CONNECT POWER ONLY

3b. INSERT HDD (OPTION B)

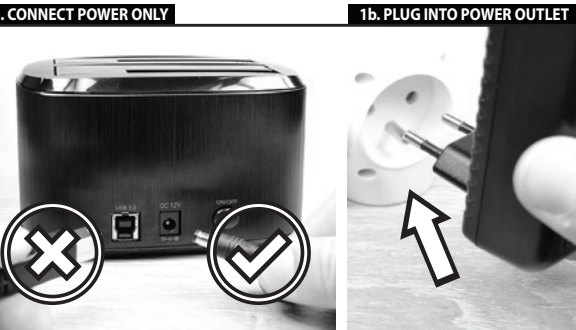

3. INSERT SOURCE HDD A

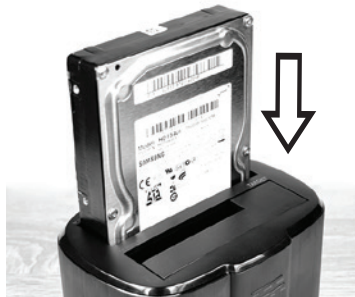

6a. WAIT 10 SEC 6b. PRESS CLONE BUTTON FOR 3 SEC

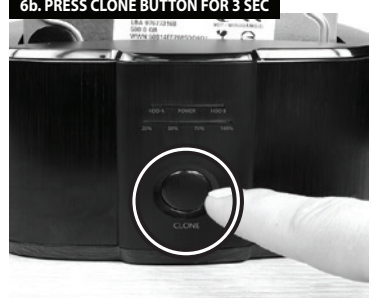

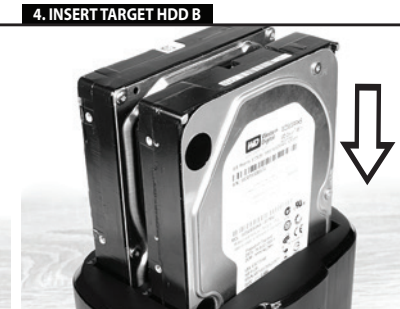

7. WAIT FOR PERMANENT LIGHTING OF ALL LEDS

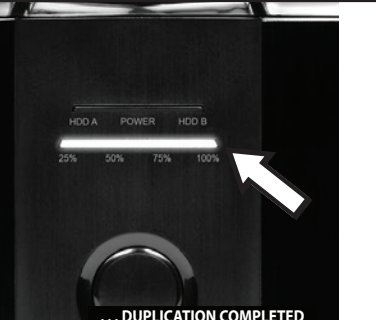

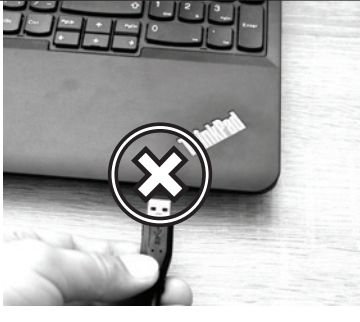

DO NOT PLUG TO PC USB POR

# 5. PRESS ON/OFF BUTTON FOR 1 SEC

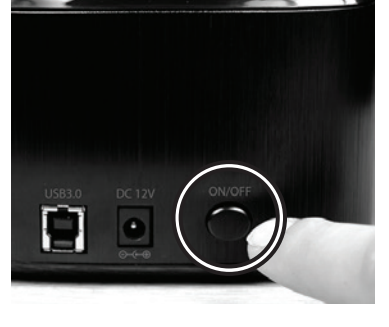

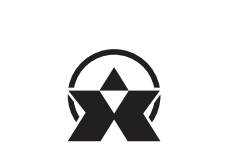

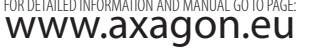

CLONAZIONE/DUPLICAZIO-NE DEL CONTENUTO DEL DISCO-FUNZIONE CLONE KLOONFUNCTIE 1. Sluit de voeding aan op de DC 12V-connector. Gebruik de meegeleverde AC/DC 12V/2,5A adapter voor de voeding. adattatore AC/DC 12V/2.5A in Sluit het docking station n aan op de computer met de USB-kabel. 2. Non collegate la stazione docking con il cavo USB al computer. 3 Steek de harde schijf van de bron in de HDD A-compa A van het dockingstation. 3. Inserite il fisco fisso so ource) al vano HDD A della stazione docking.

4 Steek de beoogde harde schii 

NL

5. Druk op de ON/OFF-knop aan 5. Accendete l'alime de achterkant van het stati della stazione con il pulsante ON/OFF sul lato posteriore della stazione. Si accende la serie superiore di LED blu, verde, blu). de stroom in te schakelen. De bovenste rii LED's (blauw, groen blauw) zal oplichten

6 Dono 10 sec premete il pulsante di clonazione CLONE per 3 secondi. Verrà avviata la seconden. De dataduplicatie va schijf A naar schijf B begint. De ne dei dati dal disco A

Windows één van de schijven uitschakelen als beide schijven na dei dischi qualora dopo la clonazione entrambi i dischi siano contemporaneamente ospento può passare nuovamente nel regime on-line nella Gestione dei dischi di

PL KLONOWANIE/DUPLIKOWA-NIE ZAWARTOŚCI DYSKU-FUNKCJA CLONE proszę wykorzystac załączony adapter AC/DC 12V/2.5A. Proszę nie podłączać stacji dokującej USB z komputeren przy użyciu kabla.

3. Proszę wsunąć źródłow

4. Proszę wsunąć docelowy twardy dysk (Target) do kie HDD B stacji dokującej.

5. Proszę podłączyć zasilanie przy użyciu przycisku ON/OFF na tylnej stronie stacji. Zapali się górny szereg lampek LED (niebieska, zielona, niebieska).

 6. Po 10 sek. proszę nacisnąć przycisk klonowania CLONE i przytrzymać go przez 3 sekundy. Zostanie rozpoczęte kopiowanie darych z dysku A na dysku. Myszelkie dane zawarte na dysku. źródłowym HDD A zostaną skopiowane na dysk docelowy HDD B.

7. W trakcie procesu duplikacji będą się zapalać i gasnąć diody wskazujące 25%/50%/100%. Duplikacja 2 danych jest zakończona w pomencie, kiedy wszystkie diody o

Ježeli docelowy dysk HDD B jest większy niż źródłowy dysk HDD A, major que o disco de origem pacostale wolne miejscen adysku HDD A, o espaço restante nesse docelowym zostanie niezapetnione. Wolnym miejscem afstadno (Desnacn pād arithuidio)

 Sklonowany dysk HDD B jest identyczną kopią dysku HDD A i przejmuje również ID dysku źródłowego. Z tego powodu system Windows automatycznie wyłączy jedn z dysków, jeżd klonowaniu będą oba jednocześnie podłączone do komputera. Wyłączny dysk można ponownie przejączyć do trybu on-line w Zarządzaniu dyskami w Windows.

РТ RO CLONAR/DUPLICAR CONTEÚDOS DO DISCO -CLONAREA/DUPLICAREA CONȚINUTULUI DISCULUI-FUNCȚIA CLONE FUNÇÃO DE CLONAGEM nectorul DC 12V. Pentr limentação ao co Use o adaptador AC/DC 12V/2.5/ livrat AC/DC de 12V/2.5A. alimentação. 2. Nu interconectați stația doc cu cablul USB la calculator. 2. Não conecte a estação de acoplamento ao computador usando o cabo USB. 3. Introduceti discul fix sursă urce) în puțul HDD A al stației 3. Вставить исходный (Sc twardy dysk (Source) do kieszeni HDD A stacji dokującej. 3. Insira o disco rígido de d no compartimento HDD A no compartimento HDD A da estação de acoplamento.

knappen för att slå nen. Stationen me

ommer bli bortkopplad frå

4. Dock. den säkraste metoden

att koppla bort diskar från

operations system – säker borttagning av hårdvara. Vi

ekomenderar användning av

Initiera och formera den nva

disken i Disk Hanterare

datorer är att använda

funktionen av Windows

4 Insira o disco rígido de destir HDD B da estação de acoplamento. ione o botão

I IGAR/DESI IGAR na parte de tr da estação para ligar a corrente. A verde, albastru). linha superior de LEDs (azul,

HDD A será copiado para o disco de destino HDD B. HDD A será copiado para o disco de destino HDD B.

7. Durante a duplicação, os diodos de indicação 25%/50%/75%/100% vão estar a piscar. A duplicação de dados é concluída quando todos os LEDs se acenderem continuamente.

INFO nho do disco de destino

> Dacă discul tintă HDD B este ai mare decât discul sursă HDD A, spațiul rămas pe acest disc tintă va rămâne nealocat.

HDD A

Spatiul nealocat poate fi

discului în Windows

istrat în Administrare

Discul clonat HDD B este copie

afetado. O espaco não atribuído

identică a discului HDD A și preia astfel si ID discului sursă. Din • O disco HDD B clonado é uma acest motiv, sistemul Windows v cópia idéntica do disco HDD A e receberá também o ID do disco de origem. Portanto, o Winawa desligará um dos discos se

4. Вставить целевой (Target) жесткий диск в шахту HDD В док-станции. 5. Porniti alimentarea statiei c 5. Включить питание станци butonul ON/OEE de ne nartea di кнопкой ON/OFF на задней andul LED de sus (albastru, стороне станции. Загорается верхний ряд светодиодов (синий, зеленый, синий). 6. După 10 sec. apăsați butonul 6. Через 10 сек. нажать кнопку de clonare CLONE timp de 3 secunde. Se va lansa duplicarea datelor de pe discul A pe discul B.

arget) în putul HDD B al statiei

клонирования CLONE и удерживать в течение 3 секунд. Начинается дублипование dupiticação de dados do disco A duplicação de dados do disco A para o disco B será inicidad. Ta a μακε B. Bec copepswiwoe wcognoro du DD A se va copia pe disculti surs a conteúdo do disco de origem Da a disco B será inicidad. Ta disco de disco de disco de disco A o conteúdo do disco de origem

7. Во время дублировани 7. Во время дублирования diodele indicatoare 25%/50%/75%/100%. Duplicarea datelor este finalizată, abia când 25% / 50% / 75% / 100%. sunt aprinse permanent toate diodele LED. Дублирование данных завершено, когда все

# Capacitatea discului ţintă HDD B trebuie să fie identică sau mai mare ca cea a discului sursă UND A Paзмер целевого, должен быть равен корпородиска Н . ю лиска HDD В

исходного диска HDD А или превышать его. • Если целевой диск HDD В сын ценевия диск пЪР А, обльше исходного НЪР А, оставшееся пространство на делевом диске не озаспределено. Чераспределенным пространством можно

правлять в «Управля дисками» в Windows.

 Клонированный диск HDD E acest motiv, sistemul vinuovo va decupla unul din discuri, în cazul în care după clonare, ambele constate în același пяется точной копией дисн t один из дисков, если после клонирования оба диска одновременно подключены компьютеру. Отключенный лиск можно снова переключи в онлайн-режим в «Управлени дисками» в Windows.

al disco B. Tutto il con disco sorgente HDD A verrà copiato sul disco finale HDD B. 7. Tijdens het duplicere 7. Durante la duplicazione knipperen de indicatelichtje: 25%/50%/75%/100%. Het dupliceren van gegevens is voltooid wanneer alle LED's continu oplichten. ampeggeranno i diodi 25%/50%/75%/100%. La duplicazione dei dati è completata quando tutti i LED sono continuamente accesi. INFO

 Il disco clonato HDD B è una copia identica del disco HDD A e una e quindi prende anche l'ID del disco sorgente. Per questo il sistema Windows seene unno sistema Windows seene uno sistema Windows den van de bronschiff. Daarma za bronschiff. sistema Windows spegne uno dei dischi qualora dopo la Ionazione entrambi i dischi iano contemporaneamonto

bronschijf wordt gekopieerd naa de HDD B doelschijf. INFO - La grandezza del disco finale HDD 8 deve essere uguale o maggiore della grandezza del disco sorgente HDD A. INFO - De grootte van de HDD 8 doelschijf moet gelijk zijn aan of groeter zijn dan de grootte van de HDD A-bronschijf.

disco sorgente ruc... • Sel disco sorgente HDD & più grande del disco sorgente HDD. A lo spazo frinanente su questo disco finale non è assegnato. Du de resterende ruimte op deze desterende ruimte op deze desterende ruimte op deze de resterende ruimte op deze de ruimte op deze de ruimte op deze de ru Als de HDD B-doelschiif aroter is

6. Druk na 10 sec. op de CLONE

# INFORMACJE INFORMALJE Wielkość docelowego dysku HDD 8 musi być identyczna lub HDD 8 deve ser igual ou mair que o tamanho do disco de desu

większa niż wynosi wielkość que o tamanho źródłowego dysku HDD A. origem HDD A.

niezapetnione. Worrytti i inepscrit można zarządzać w Zarządzaniu dyskami w Windows. atłonow w Windows.

# CN

安装程序-连接 1.将电源连接到直流 12V 接头。使用 12V/2.5A 的 AC/DC 适配器供电。 2.使用USB 3.0 端口的电缆将扩展坞连接到计算机。 3.将硬盘插入扩展坞的 HDD A 或 HDD B 托架。 4.短按扩展坞背面的"开/关电源"按钮(1秒)。 5.自动检测硬盘并安装。

### 安全拆卸磁盘装置

女至济却燃盘彩直 1.操作期间,请勿从工作站卸下硬盘,在整个操作期间,必须将硬盘与连接底座连接。 2.确保数据复制完成,并且HDDA或HDDB数据传输指示灯不再闪烁时,可断开硬盘连接。 3.按下开/关电源按钮关闭工作站。带有磁盘的工作站将与计算机断开连接。 4.通过Windows安全移除程序是"安全移除"硬盘的最佳方法。建议使用这种方法移除硬盘。 5.扩展坞与计算机断开连接时,才能断开AC/DC电源适配器。

- 。 使用 USB 电缆将硬盘连接到计算机, 硬盘始终自动检测为即插即用设备。
- 如果在"设备管理器"中检测到硬盘,但它未显示在"我的电脑"文件夹中, 请检查是否已在"磁盘管理器"中设置分区。
- 在磁盘管理器中对硬盘进行初始化操作并对新磁盘进行格式化。

# AR

مملية التثبيت - اتصال 1 . قُمَّ بتوصيل مصدر الطاقة بموصل DC 12V / DC . استخدم محول التيار المتردد AC / DC 12V / 2.5A لإمداد الطاقة.

- 2. قم بتوصيل محطة الإرساء بالكمبيوتر باستخدام كابل.USB 3.0
- 3. أدخل القرص الصلب في حاوية HDD A أو HDD B في محطة الإرساء.
- 4. اضغط لفترة وجيزة (ثانية) على زر الطاقة ON / OFF في الجزء الخلفي من محطة لرسو السفن.
- 5 بسيتم الكشف عن القرص الصلب وتثبيته تلقائيًا.
  - از الة آمنة للحمان
- . 1. لا تقم أبدأ باز الة القرص الصلب من المحطة أثناء التشغيل ؛ يجب أن يكون القرص متصلاً طوال فترة التشغيل مع محطة الإرساء.
- 2. [ذا كنتُ تُرَبِّ في فصل القرص الصلب ، فناكد من انتهاء سُمّ البيانات وأن مُؤَشَّر نقل البيانات ADD أو HDD K يومض.
   3. أم اضغط على زر الطقة PN / OKF ليقاف المحطة سيتم قطع اتصال المحطة بالقرص من الكمبيوتر.

4. ومع ذلك ، فإن الطريقة الأكثر أمانًا لفصل الأقراص عن أجهزة الكمبيوتر هي استخدام وظيفة نظام التشغيل - Windows الإزالة الأمنة للأجهزة. نوصى باستخدام هذه الطريقة

5. فقط عند فصل محطة الإرساء عن الكمبيوتر ، يمكنك فصل محول AC/DC عن المحطة.

•بعد الاتصال بالكمبيوتر باستخدام كبل USB ، بتم دائمًا اكتشاف القرص الثابت تلقانيًا .

•إذا تم اكتشاف القرص الثابت في "إدارة الأجهزة" ، لكن لم يتم عرضه في مجلد "جهاز الكمبيوتر" ، تحقق من أنه تم تعيينه في "إدارة الأقراص." •تهيئة القرص الجديد في إدارة الأقراص.

# SK KLONOVANIE/DUPLIKÁCIA OBSAHU DISKU - FUNKCIA CLONE nájanie do konektora DC 12V. Pre napájanie použite dodávaný AC/DC adapter 12V/2.5A. medföljande AC/DC 12V/2.5V

2. Neprepojujte dokovaciu stanicu USB káblom s počít

4. Zasuňte cieľový (Taro

6. Po 10 sek. stlačte klonovacia

šetok obsah zdrojového disku

HDD A sa skopíruje na cieľový

disk HDD B.

tlačidlo CLONE po dobu 3

3. Zasuňte zdrojový (Sour

3. Sätt in källa hårddisk in till HDD A facket för pevný disk do šachty HDD A dokovacej stanice.

 ý 4. Sätt in target hårddisk (exterr i hårdisk) i HDD B facket för isk do šachty HDD B dokovacej

5. Zapnite napájanie stanice 5. Tryck på På/AV knappen på ačidlom ON/OFE na zadnej baksidan av stationen för att sätta 5 Gücü acmak icin is trane stanice. Rozsvieti sa horn imen. Den övre raden av rad LED (modrá, zelená, modrá) LEDs (blå, grön, blå) kommer lysa

6. Efter 10 sek, tryck på KLONA sekúnd. Bude zahájená kloning knappen i 3 sek. Data duplikácie dát z disku A na disk B. duplicering från disk A till B kommer starta. Allt innehåll av HDD A källa disk kommer bli kopierad till HDD B target disk.

7. Počas duplikácie budú blikať 7. Under dupliceringen, indikačné diódy 1980 – 1990 – 19900 – 19900 – 1990 – 1990 – 1990 – 1990 – 1990 – 1990

identisk kopia av HDD A disken

Windows

INFO • Veľkosť cieľového disku HDD B musí byť rovnaká alebo väčšia INFO • Storleken av HDD B target disk måste vara lika eller större en storleken av HDD A källa disk. musí byť rovnaká alebo väčšia ako je veľkosť zdrojového disku HDD A.

 Ak je cieľový disk HDD 8 väčší ako zdrojový disk HDD A, je zostávajúce misto na tornto cieľovom disku nepriradené Nepriradené miesto možno spravovať v česten<sup>-11</sup> spravovať v Správe diskov vo Windows.

 Naklonovaný disk HDD B je nakanonvany disk HUU B je identisk kopia av HDD A disken preberá tak aj ID zdrojoveh disku, Pteto systém Windows vypne jeden z diskov, ak sú klonovaniu oba disky súčane disku predvel nak aj diskova, ak sú preberá tak aj ID zdrojoveh disku Pteto systém Windows vyne jeden z diskov, ak sú klonovaniu oba disky súčane disku predvel nak súča predvel nak klonovaniu oba disky súčane disku predvel nak súča predvel nak disku predvel nak súča predvel nak súča predvel nak súča predvel nak disku predvel nak súča predvel nak súča predvel na ifall båda är kopplade till datorn efter kloningen. Den avstängda disken kan växlas över igen till pripojené k počítaču. Vypnutý disk možno opäť prepnúť do online mode (uppkopplat läge) i on-line režimu v Špráve diskov vo Disk Hanteraren i Windows. Windows.

## SWE **CLONA / DUPLICERA DISK** INNEHÅLL – CLONFUNKTION Koppla strömför DC 12V anslutning

konektöre bağlayın. Güç kaynağı için verilen AC/DC 12V/2.5A 2. Koppla inte dockings aatorn genom att använda USB kabeln.

TR

2. Yerleştirme istasyonunu مطلال kahlosunu kullanarak bilgisayara bağlamayın

3. Kaynak sabit diski yerleşti. biriminin HDD A yuvasına yerleştirin. 4. Hedef sabit diski verlest

DİSK İÇERİĞİNİ KLONLAMA/ÇOĞALTMA – KLONLAMA İŞLEVİ

in HDD B yuvasına erlestirin.

arkasındaki ACMA/KAPAMA butonuna basin. I FD'lerin üs sırası (mavi, vesil, mavi) vanacaktır.

6. 10 sanive sonra, KLONA klonlama butonuna 3 saniye boyunca basın. A diskinden B diskine veri çoğaltması başlayacaktır. HDD A kaynak liskinin tüm içeriği HDD B hedef diskine kopyalanacaktır.

gösterge diyotları yanıp sönecektir. Tüm LED'ler sürekli

BİLGİ R hedef diskinin hovuti

HDD B hedel diskinin böydlu,
 HDD A kaynak diskinin böydlu
 eşit veya daha büyük olmalıdır.

• HDD B hedef diski HDD A bu hedef diskte kalan alar atanmaz. Atanmamış alan, Windows'taki Disk Den klonade HDD B disken är en Yöneticisi'nden vönetilebilir.

identisk kopia av HUD A disken och den tar ock ladentfikationen (D) av käll-disken. Därfor kommer windows stanga av en av diskena kaynak diskin kimigini de alir. Bu bağlıysa, Windows disklerden birini kapatacaktır. Kapalı disk, Windows'taki Disk Yöneticisi'nde tekrar çevrimiçi moda geçebilir.

# BG КЛОНИРАНЕ/ДУБЛИРАНЕ СЪДЪРЖАНИЕТО НА ДИСКА-ФУНКЦИЯ "CLONE"

na DC 12 V 3a доставения AC/DC адаптер 12 V/2.5 A.

Не свързвайте докинг станцията чрез USB кабел компютъра.

 Поставете предаващия (Source) хард диск в отделението за HDD A на докинг станцията.

4 Поставете приемащия (Target хард диск в отделението за HDD В на докинг станцията.

Включете захранването на станцията с бутона ON/OFF от задната страна на станцията.
 Светва горният ред LED диоди (синя, зелена, синя).

6. След 10 секунди натиснете бутона за клониране "CLONE" отона за клониране "сссоче и го задръжте в продължение на 3 секунди. Стартира дублирането на данните от дис А в диск В. Цялото съдържание на предаващия диск HDD A ще ира в приемашия лис HDD B

7. По време на дублира мигат светодиодите 25%/50%/75%/100%. Дублирането на данни приключва когато всичките LED

диоди светят без да мигат

# ИНФОРМАЦИЯ

 Капацитетът на приема лиск HDD В тоябва да е и предаващия диск HDD A. • Ако приемащият диск HDD B

по-голям от предаващия диск HDD A, останалото място на приемащия диск остава

• Клонираният диск HDD B е идентично копие на диска HD и по-този начин приема и ID н диска-източник. Поради тази ричина, системата Wind изключи един от дисковете, ан след клонирането и двата диск са свързани едновре компютъра. Изключен може отново да се превклю "on-line" режим в "Disk Management" във Windows

# TECHNICAL SPECIFICATIONS

# INPUT INTERFACE

USB 3.2 Gen 1 (USB 3.0) • USB 2.0 5000 • 480 Mbit/s (SuperSpeed • HighSpeed) USB Mass Storage Class **USB Type B female connector** (on the docking station) **USB Type A male connector** (on the cable)

# OLITPLIT INTERFACE

SERIAL ATA specification revision 3.1 6 • 3 • 1.5 Gbit/s (SATA/600 • SATA/300 • SATA/150) All 2.5" & 3.5" SATA III / II / I HDD disks supported with all capacities 2x 22-pin SATA data and power female 5 Gbit/s theoretically (given by USB input)

### POWER SUPPLY

Power through included power adapter (12V/2.5A)

## SIZE NET WEIGHT

142 × 102 × 80 mm • 330 g • 70 cm disconnectable cable

### CLONING FEATURES

Cloning takes place without connecting the station to a computer. The target disk must have the same or larger capacity as the source disk, otherwise cloning cannot be started. Both hard disks and SSDs can be cloned. Cloning starts by pressing and holding the CLONE button for minimally 3 seconds. SSD cloning speed up to 300 MB/s. The total disk cloning time depends on the capacity of the source disk, not the amount of disk data.

## OTHER FEATURES

UASP (USB Attached SCSI Protocol) and BOT (Bulk-Only Transport) SSD/HDD boot support in docking station AUTOMATIC INSTALLATION Plug & Play • Hot Plug • S.M.A.R.T. Auto Spindown • HDD Turn Off Aluminum body • Screwless mounting

## LED INDICATION

**2x blue LED** - each for one disk, disk connection (permanently on), data transmission (flashes) **4x LED** 25%-50%-75%-100% - cloning takes place (flashes), cloning finished (permanently lit) green LED - power supply turned on (permanently on)

# OS SUPPORTED

WINDOWS XP • Vista • 7 • 8 • 8.1 • 10 & later Server 2008 • 2012 • 2016 & later 32&64bit versions supported **OS X** 10.x & later • Linux 2.6.x & later

# CN

拷贝/复制磁盘内容-拷贝功能 1.将电源接头连接到12V直流电源。使用提供的AC/DC12V/2.5A的适配器供电。

2.不要使用 USB 电缆将坞站连接到计算机。

3.将源硬盘插入坞站的 HDD A 托架。

4.将目标硬盘插入坞站的 HDD B 托架。

5.坞站后面的开/关按钮打开电源。上排 LED (蓝色、绿色、蓝色) 将亮起。

6.10 秒后, 按拷贝复制按钮 3 秒。开始复制磁盘数据。HDD B目标磁盘上的所有数据将被 HDD A 源磁盘上的数据覆盖。

7.拷贝时,如果进度到了25% / 50% / 75% / 100%, LED灯会闪烁。当所有 LED 持续亮起时,数据复制完成。

信息

信息 + HDD B目标磁盘大小必须等于或者大于 HDD A 源磁盘。 + HDD B目标磁盘大于 HDD A 源磁盘、不会分配目标磁盘的剩余空间。 在 Windows 中,可以在磁盘管理墨中管理未分配空间。 HDD B目标磁盘是 HDD A 源磁盘的副本。它可以获取源磁盘的 ID。因此,如果复制后两个磁盘都连接到计算机, Windows 将关闭其中一个磁盘。关闭的磁盘可以在 Windows中磁盘管理器中再次切换到联机模式。

AR

استنساخ / نسخ محتوى الأقراص \_ وظيفة الاستنساخ

لمخصصة في إدارة الأقراص في Windows

1. قم بتوصيل مصدر الطاقة بموصل DC 12V / DC / DC 12V / 2.5A المتردد 2.5A / DC / DC / DC لإمداد الطاقة.

2 لا تقم بتوصيل محطة الإرساء بالكمبيوتر باستخدام كأبل USB

2.2 م بورين الصلب المصدر في محرك الأقراص الثابتة HDD A الخاص بمحطة إرسال الأرصدة.

4 . أنخل القرص الثابت المستهدف في حارية HDD في محطة الإرساء . 5 . اضغط على زر ON / OFF في الجزء الخلفي من المحطة لتشغيل الطاقة. سوف يضيء الصف العلوي من المصابيح (الأزرق والأخضر والأزرق).

6 .بعد 10 ثواني ، اضغط على زر استنساخ CLONE لمدة 3 ثواني. سيبدأ از دواجية البيانات من القرص A إلى القرص B سيتم نسخ جميع محتويات القرص لصلب (HDD) المصدر إلى القرص الهدف.(HDD B)

7 خلال الاز دواجية ، سوف الثنائيات إشارة 25 ٪ / 50 ٪ / 70 ٪ يومض. يتم الانتهاء من تكرار البيانات عندما تضيء جميع مصابيح LED بشكل مستمر .

الأقراص إذا كان كلاهما متصلين بالكمبيوتر بعد الاستنساخ. يمكن أيقاف تشغيل القرص المغلق مرة أخرى إلى الوضع عبر الإنترنت في إدارة الأقراص في

### معله مات

Window

•يَجُب أن يكون حجم القرص الهدف HDD B مساوًا أو أكبر من حجم القرص المصدر HDD •إذا كان القرص الهدف HDD B أكبر من القرص المصدر HDD A ، فان يتم تخصيص المساحة المتبقية على هذا القرص الهدف. يمكن إدارة المساحة غير